# OFFICE OF THE FIRST YEAR COORDINATOR NATIONAL INSTITUTE OF TECHNOLOGY: TIRUCHIRAPPALLI – 15

25.10.2016

# **CIRCULAR**

### **Attention First Year B.Tech. Students**

The course registration for first year B.Tech. programme (July Session) is open now in MIS. All the first year B.Tech. students are directed to register immediately at the earliest, **on or before 04.11.2016.** 

#### The students shall follow the instructions below for course registration:

- 1. Use link 10.0.0.114:8080/NITTSTUDENT
- 2. User ID is new roll number of student

Password is ChangePwdDDMMYYYY

(eg. ChangePwd02092000)

- 3. The default password should be modified during the first login. The new password should contain EXACTLY 8 characters containing Alphanumeric only. No special characters are allowed.
- 4. In the left side menu, select SESSION APPLICATION and then COURSE REGISTRATION.
- 5. Select courses for registration and press "Register" to register that particular course.
- 6. After registering all the courses press "Download" and print the course registration form.
- 7. The student shall sign in the form, get the signature of First Year Coordinator (in place of HoD) and submit the print out in the office of First Year Coordinator.
- 8. The link given below will work only through intranet of NITT.
- 9. Use browser Mozilla Firefox.

For any assistance in course registration, student can contact MIS team at Lab1, Octagon.

**Sd/-**

FIRST YEAR COORDINATOR

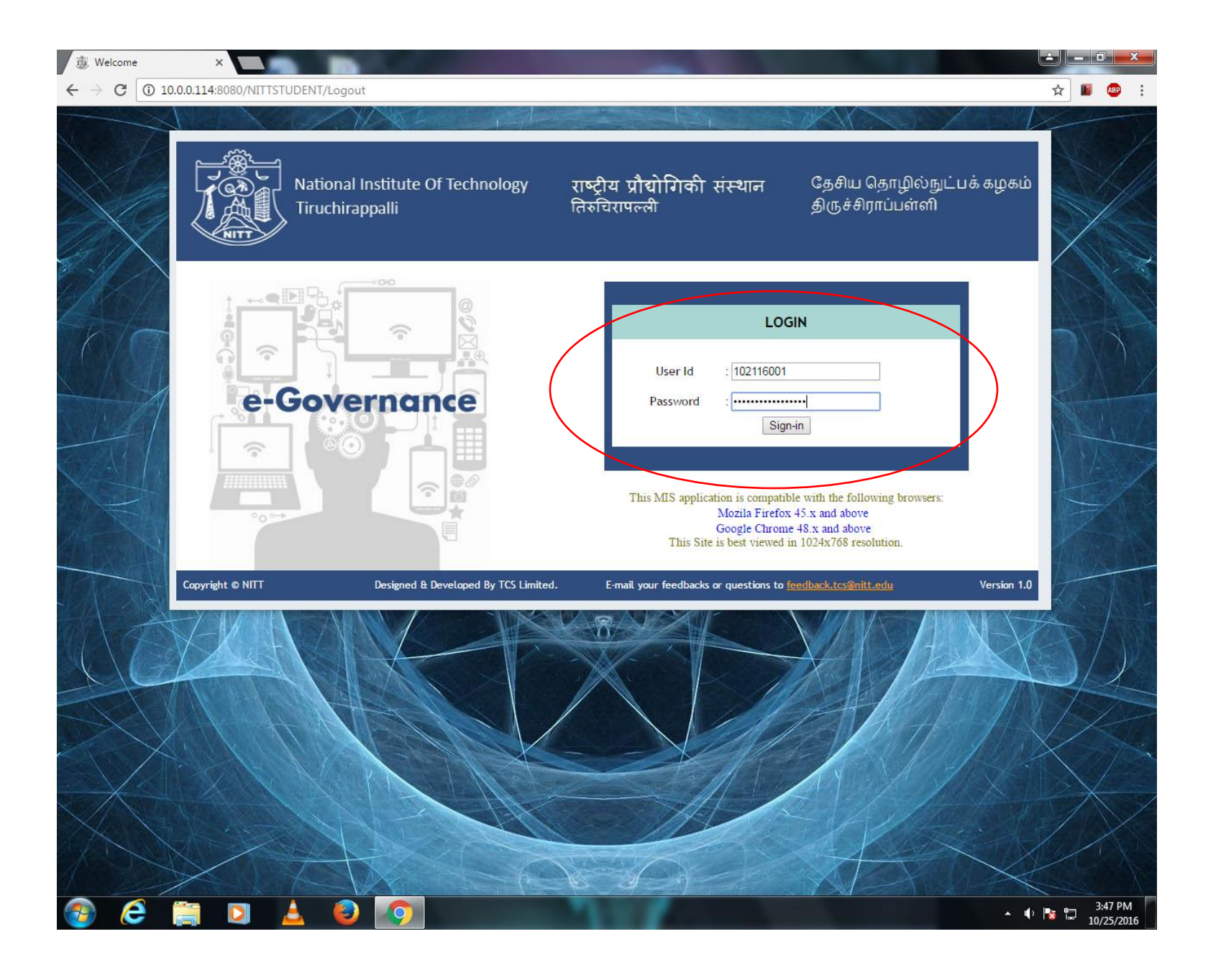

## Log on to: 10.0.0.114:8080/NITTSTUDENT (preferably using Mozilla firefox)

The default password should be modified during the first login. The new password should contain EXACTLY 8 characters containing Alphanumeric only. No special characters are allowed.

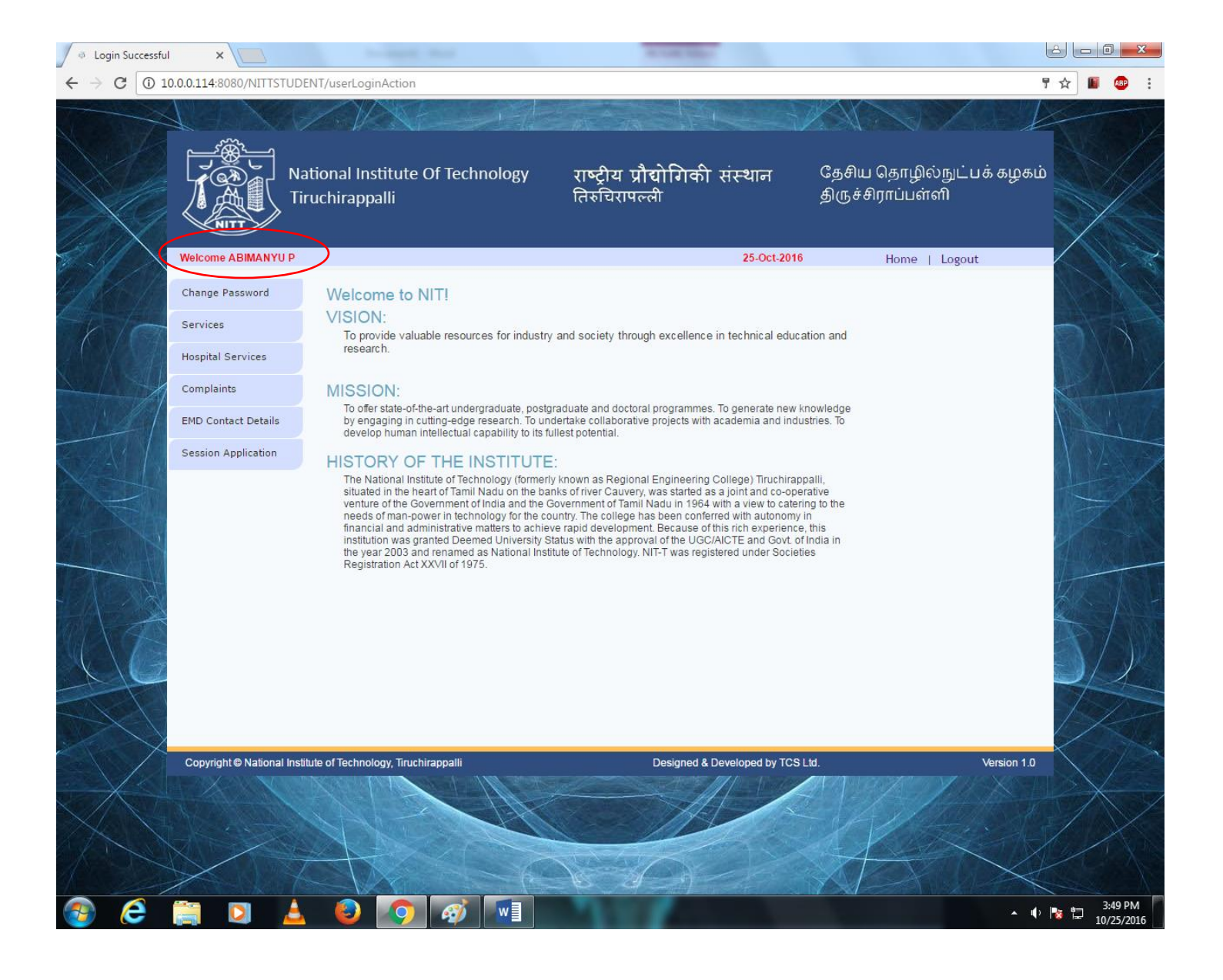

The main page will appear with your name.

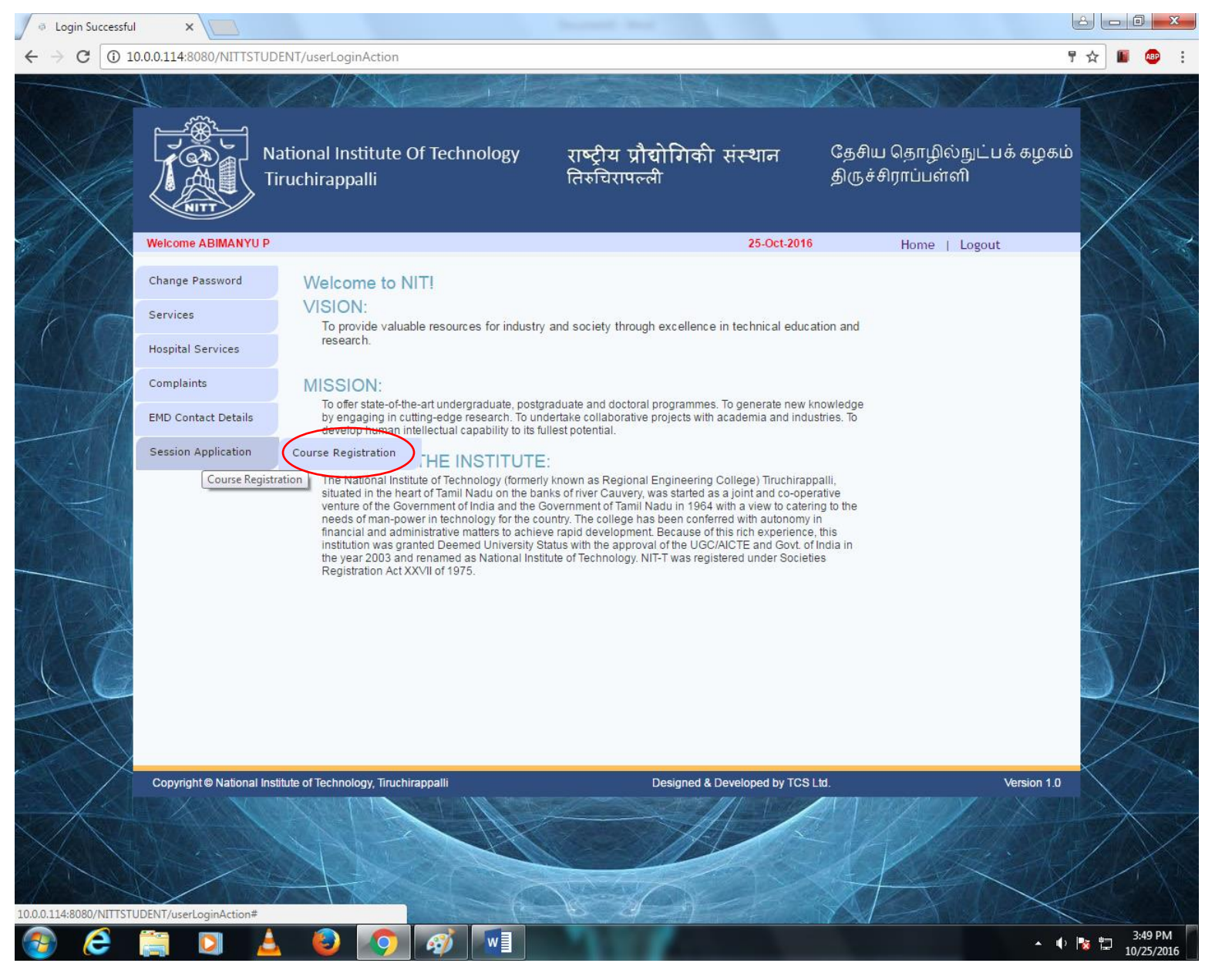

### Click on SESSION APPLICATION and click on COURSE REGISTRATION

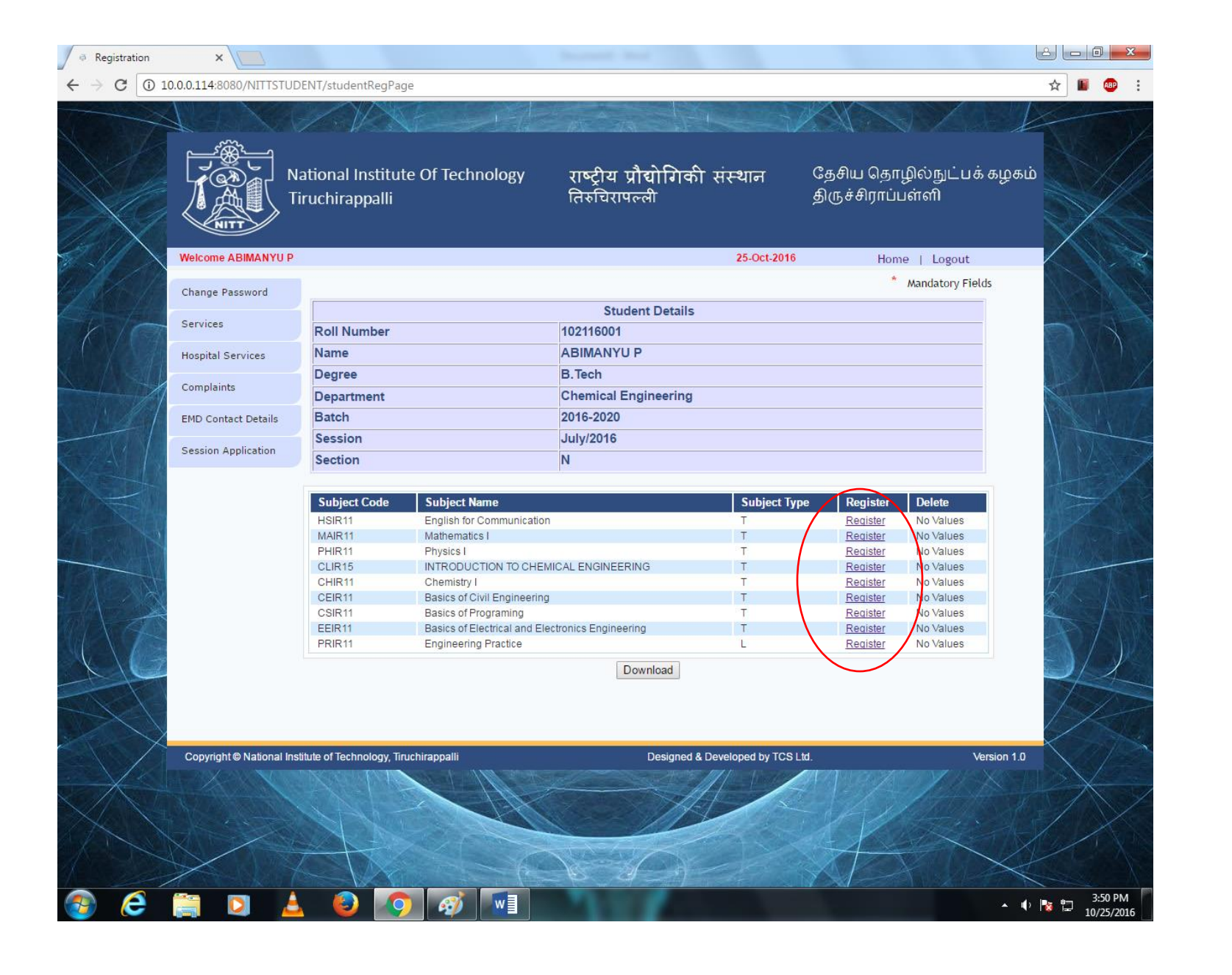

Click on **REGISTER** to register for the particular course.

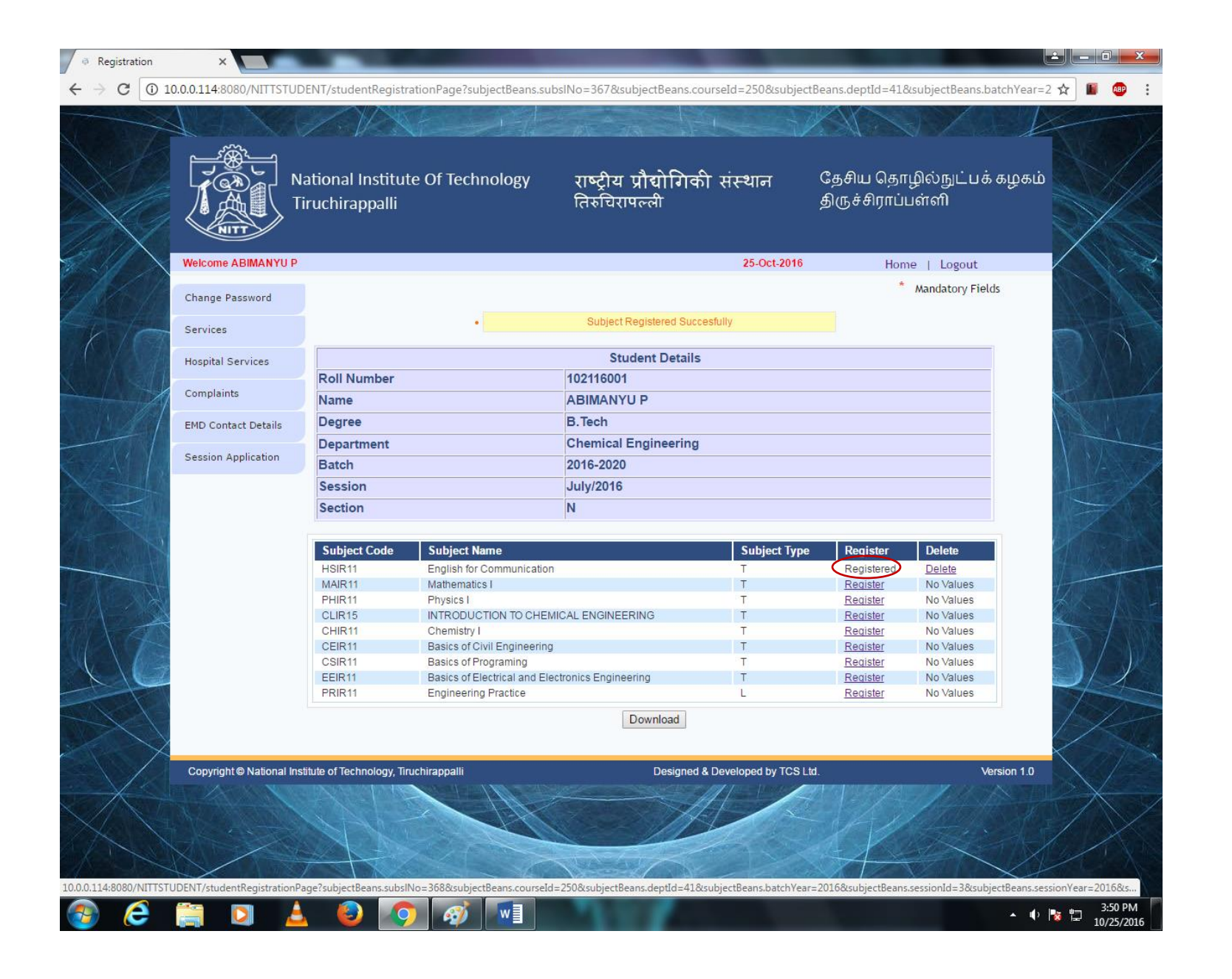

The icon will show as **REGISTERED** which has to be done for all the subjects.

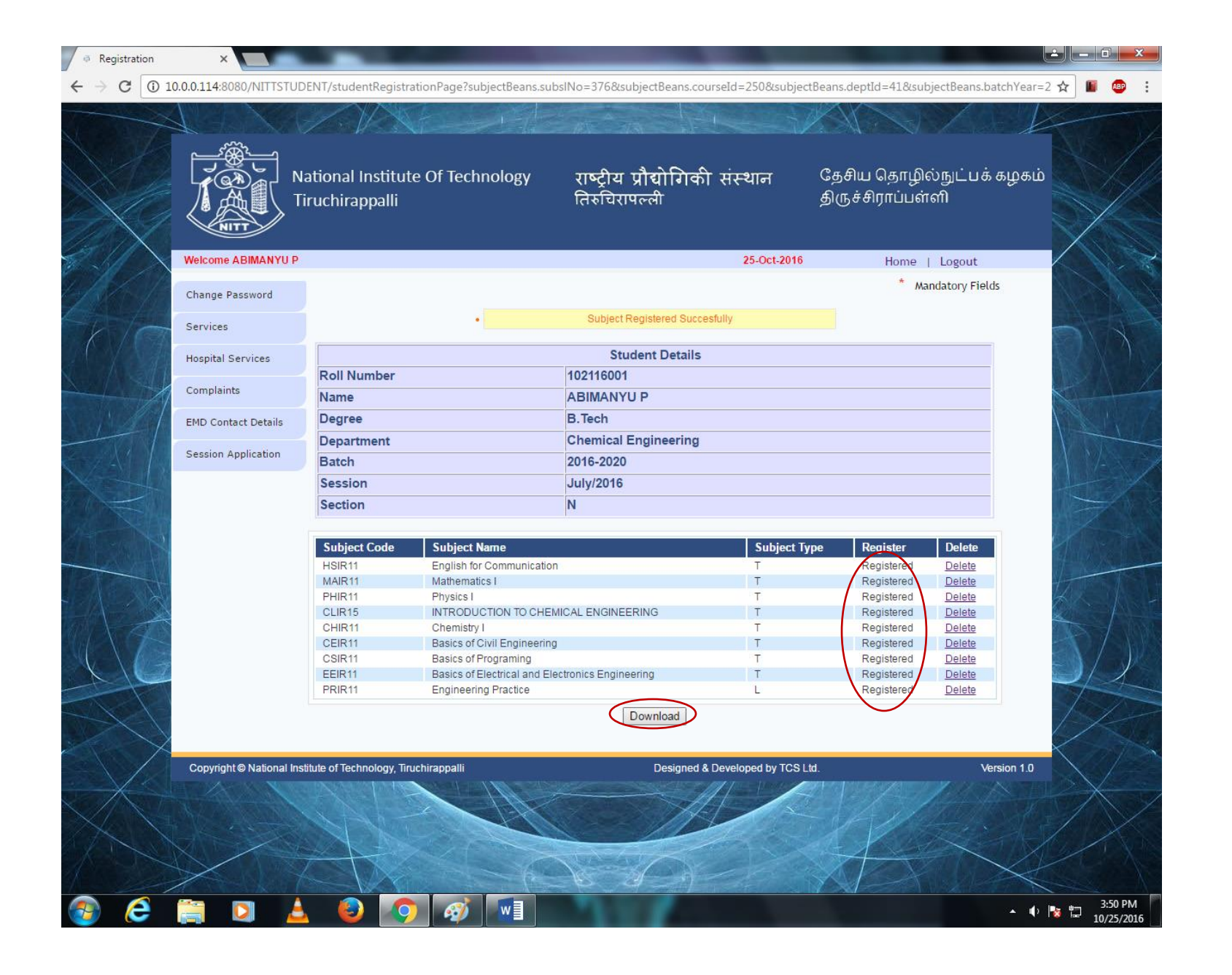

After Registered all the subjects click on DOWNLOAD.

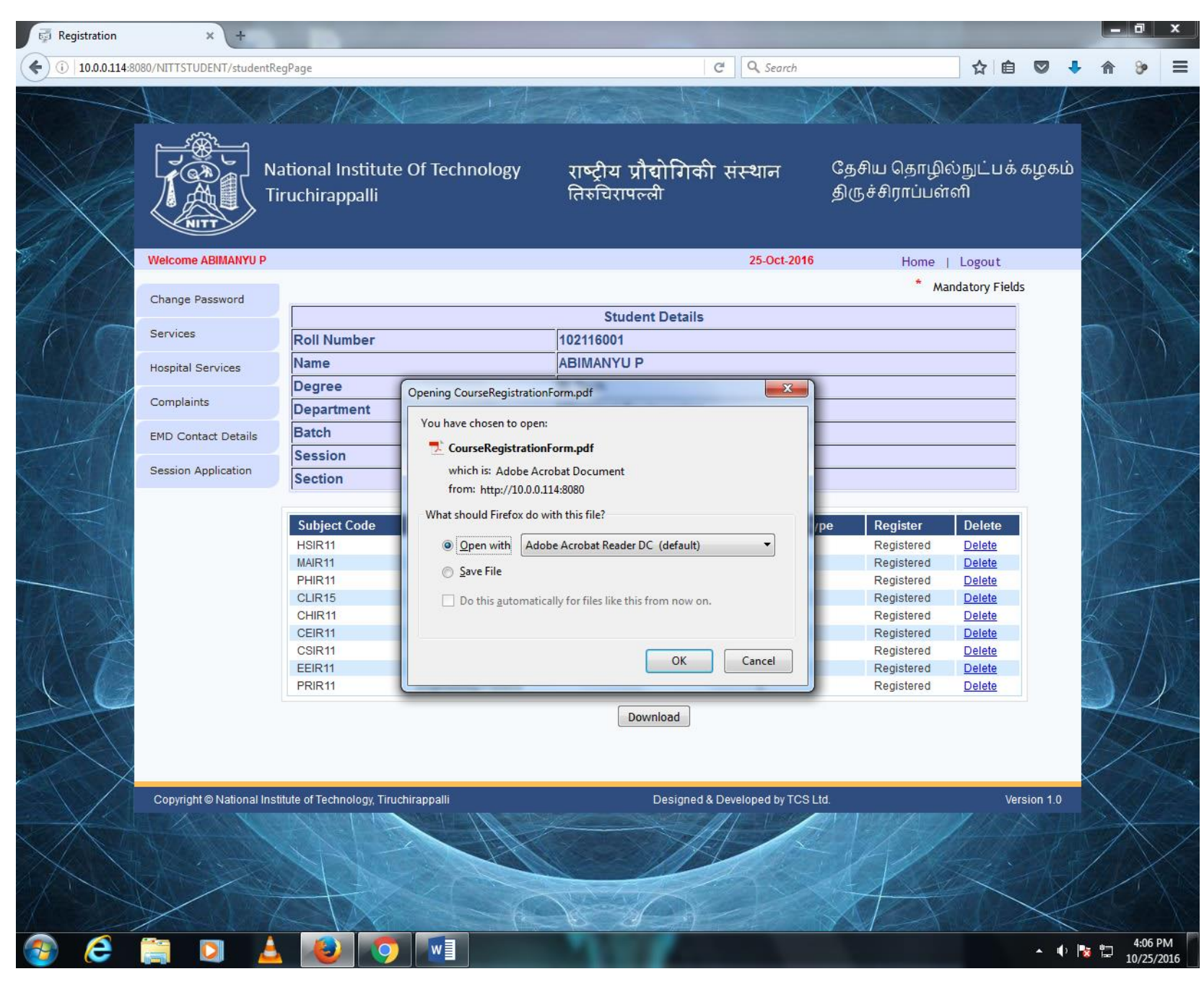

Popup window will appear then click on **OK** 

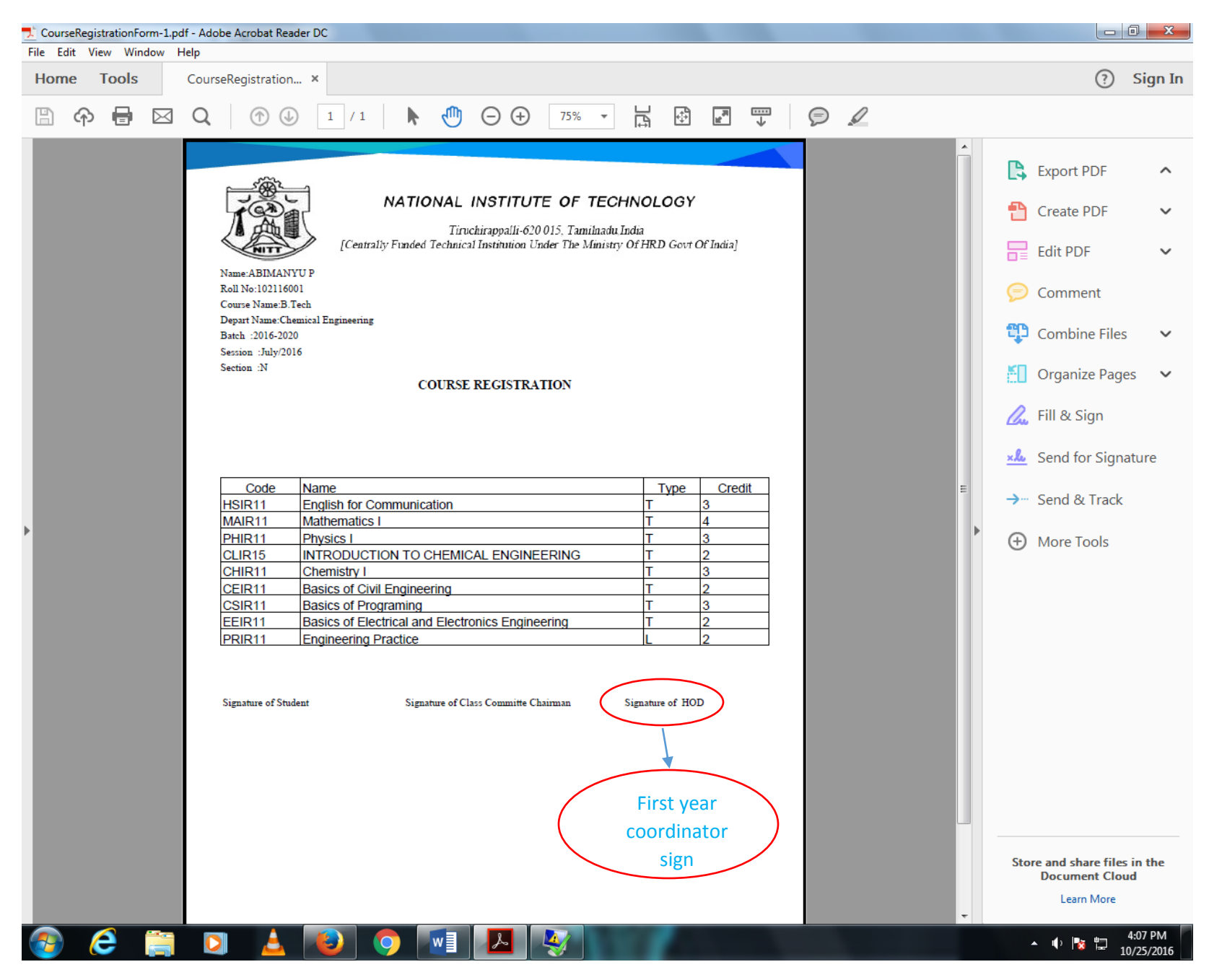

Print the Form, sign in the appropriate place and submit the form at First Year Coordinator Office.